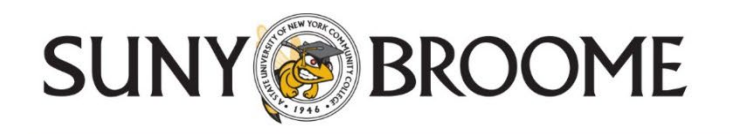

### <u>Citrix Virtual Apps</u> Instructions for Remote Access to the Application Portal (apps.sunybroome.edu)

SUNY Broome's Application Portal provides remote access to licensed campus software such as Microsoft Office (Access, Excel, Outlook, PowerPoint, Publisher, Word), Minitab and many other applications.

Please note that Citrix is constantly updating their software, so different browsers will often yield different results.

Step 1 - Open the web browser of your choice and go to apps.sunybroome.edu

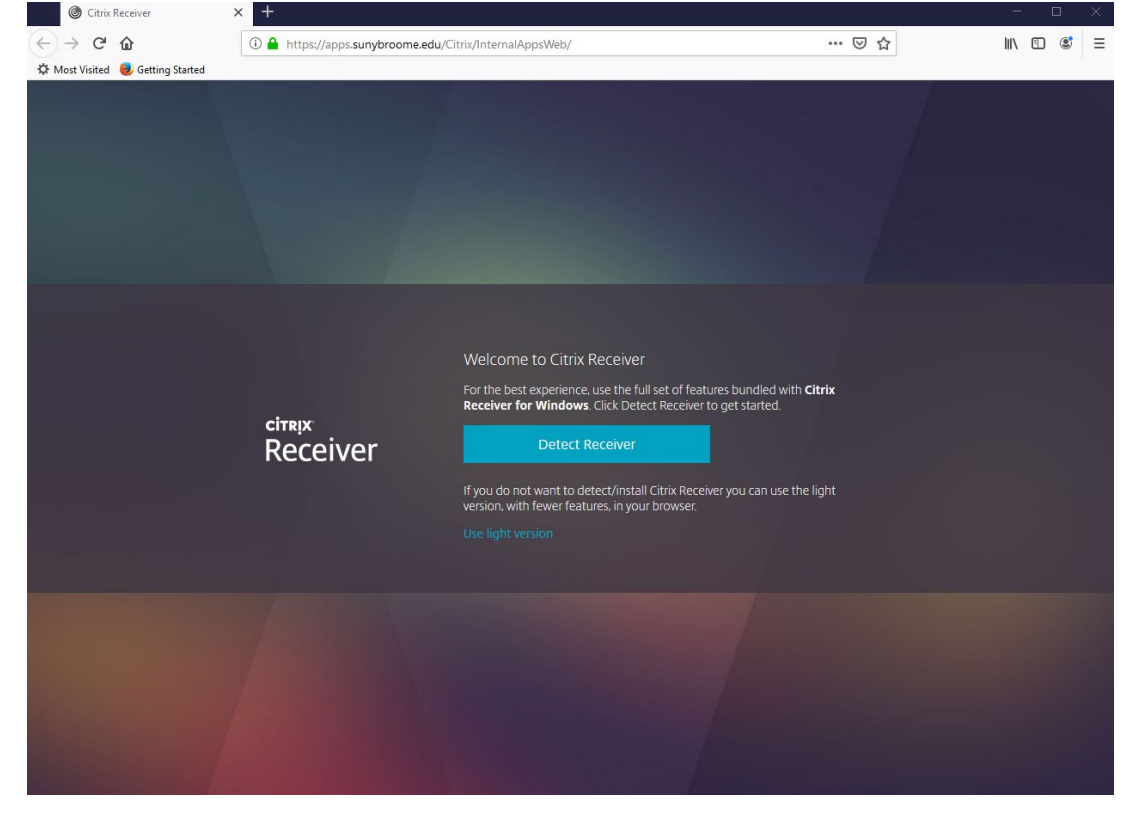

Step 2 – Follow the on-screen instructions and click the Detect Receiver button.

Step 3 – Click the checkbox to agree, click the Download button and save the file.

| Citrix Receiver                  | × +                        |                                                                       |                      | - 🗆 X     |
|----------------------------------|----------------------------|-----------------------------------------------------------------------|----------------------|-----------|
| (←) → C' (a)                     | 🛈 🔒 https://apps.sunybroom | e.edu/Citrix/InternalAppsWeb/                                         | ⊠ ☆                  | II\ 🗉 🔮 ≡ |
| 🌣 Most Visited 🥘 Getting Started |                            |                                                                       |                      |           |
|                                  |                            |                                                                       |                      |           |
|                                  |                            |                                                                       |                      |           |
|                                  |                            |                                                                       |                      |           |
|                                  |                            |                                                                       |                      |           |
|                                  |                            |                                                                       |                      |           |
|                                  |                            |                                                                       |                      |           |
|                                  |                            |                                                                       |                      |           |
|                                  |                            |                                                                       |                      |           |
|                                  |                            | Just a moment, we're detecting if Citrix Receiver                     | is already           |           |
|                                  |                            |                                                                       |                      |           |
|                                  |                            | seconds, and <b>Citrix Receiver Launcher</b> is an available option   | n. Click <b>Open</b> |           |
|                                  |                            | Link                                                                  |                      |           |
|                                  |                            | Receiver Launcher as an available option. Click Cancel, and t         | then check the       |           |
|                                  | Receiver                   | license agreement checkbox, click <b>Download</b> , and install Citri | x Receiver.          |           |
|                                  |                            | I agree with the Citrix license agreement                             |                      |           |
|                                  |                            | Download                                                              |                      |           |
|                                  |                            |                                                                       |                      |           |
|                                  |                            |                                                                       |                      |           |
|                                  |                            |                                                                       |                      |           |
|                                  |                            |                                                                       |                      |           |
|                                  |                            |                                                                       |                      |           |
|                                  |                            |                                                                       |                      |           |
|                                  |                            |                                                                       |                      |           |

## Step 4 – Locate the saved file you just downloaded. Run the installer and DO NOT enable single sign-on. Click Install.

| Citrix Receiver     | ×                                                                                                    |
|---------------------|----------------------------------------------------------------------------------------------------|
| сітяра:<br>Receiver | Welcome to Citrix Receiver<br>Citrix Receiver installs software that allows access to virtual<br>applications that your organization provides, including<br>software that allows access to the applications that use<br>your browser.<br>Allow applications access to your webcam and<br>microphone.<br>Allow applications to use your location.<br>Allow applications to use your location.<br>Allow access to local applications authorized by your<br>company.<br>Save your credential to log on automatically.<br>Citck Start to set up and install Citrix Receiver on your<br>computer. |
|                     | Start Cancel                                                                                                    |

| Citrix Receiver                                                                                                    | ×    |
|----------------------------------------------------------------------------------------------------|------|
| Enable Single Sign-on                                                                                                    |      |
| When enabled, single sign-on remembers your credentials for<br>this device, so that you can connect to other Citrix applications<br>without having to log on each time. You should do this only if<br>your IT administrator has instructed you to. This will take effect<br>the next time you log on to this device. | )    |
| Enable single sign-on                                                                                                    |      |
| For more information on configuring single sign-on, please see article CTX133982 at citrix.com/support.                                                                                                    |      |
| Install                                                                                                    | ncel |

Step 5 – After the installation is complete, return to the open browser window and click the Continue button.

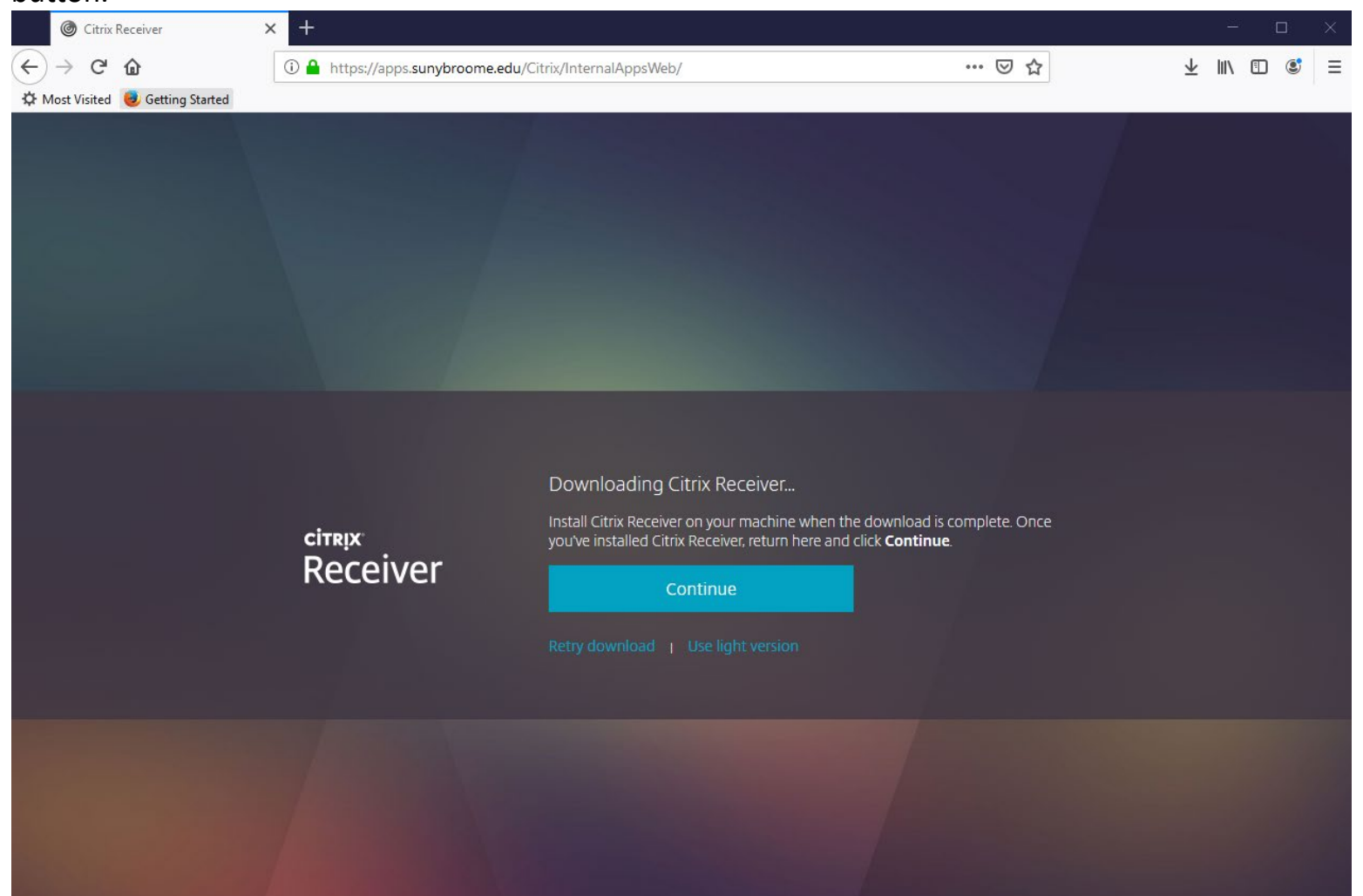

| Step 6 – Use your                                   | campus    | computer cre                             | edentials to lo         | og in. |     |                 |        |     |          |
|-----------------------------------------------------|-----------|------------------------------------------|-------------------------|--------|-----|-----------------|--------|-----|----------|
| Citrix Receiver                                     | × +       |                                          |                         |        |     |                 |        |     | $\times$ |
| $\leftrightarrow$ $\rightarrow$ C $\textcircled{a}$ | 🛈 🔒 http: | s://apps. <mark>sunybroome.ed</mark> u/0 | Citrix/InternalAppsWeb/ |        | ⊠ ☆ | $\underline{+}$ | III\ 🗉 | ) 🔮 | ≡        |
| 🌣 Most Visited 🧕 Getting Started                    | _         |                                          |                         |        |     |                 |        |     |          |
|                                                     |           |                                          |                         |        |     |                 |        |     |          |
|                                                     |           |                                          |                         |        |     |                 |        |     |          |
|                                                     |           |                                          |                         |        |     |                 |        |     |          |
|                                                     |           | user name.                               | teststudent             |        | -   |                 |        |     |          |
| citaly                                              |           |                                          | •••••                   |        |     |                 |        |     |          |
| StoreFr                                             | ont       |                                          |                         |        |     |                 |        |     |          |
| Storen                                              |           |                                          |                         | Log On |     |                 |        |     |          |
|                                                     |           |                                          |                         |        |     |                 |        |     |          |
|                                                     |           |                                          |                         |        |     |                 |        |     |          |

Step 7 - You will see this page. Click on APPS icon to see all the available applications.

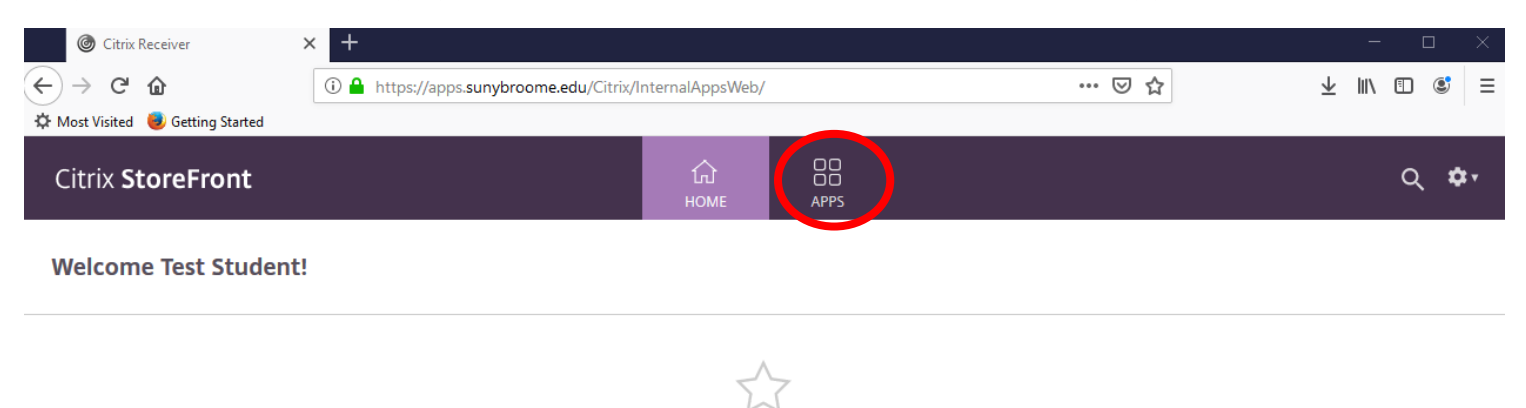

You do not have any favorite Apps yet. To get started, go to Apps and click or tap the star to favorite an item.

Step 8 – Click once on the icon of the application you need to run.

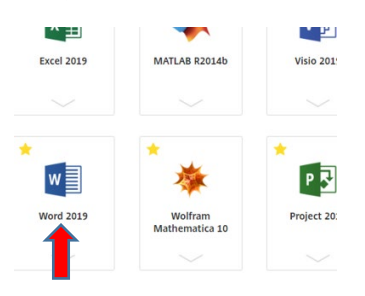

Step 9 – Remember to save your work to your Z drive.

# <u>Important!</u> If you want your data to be available to you from anywhere, and backed-up, always make sure you are saving your work to your campus Z drive.

### Failure to do so may result in lost data!

To verify where your data will be saved, choose Save or Save As... from the File menu and make sure you choose your

Z: drive location. Example teststudent (<u>\\clarion\users</u>) (Z:)

#### Please SAVE here...

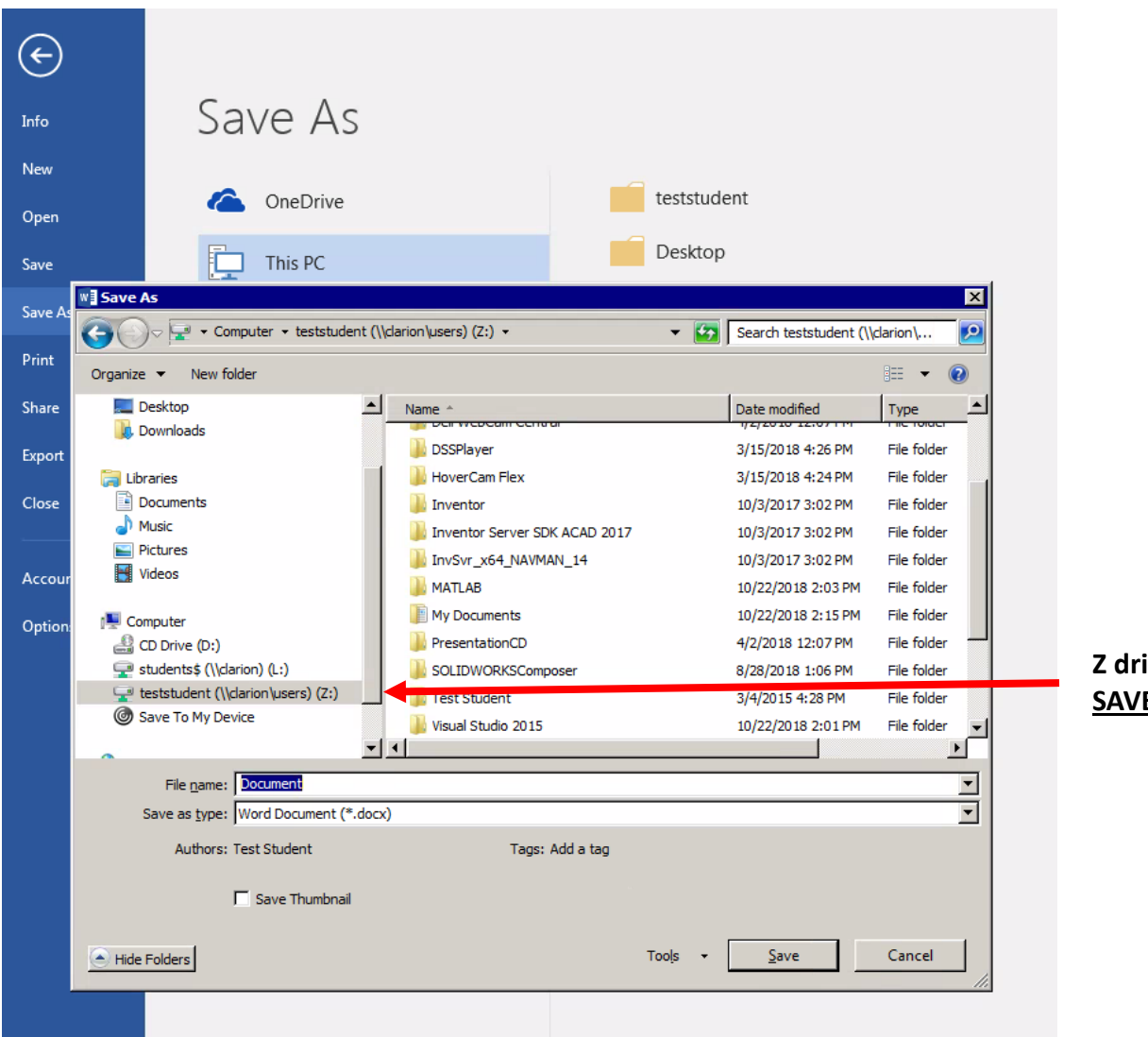

Z drive on college server -<u>SAVE HERE !</u> Step 10 – Remember to log off when you are done. Go to the gear icon and choose Log off.

| ← → ♂ ଢ                          | 🛈 🔒 https://aj | ops. <b>sunybroome.edu</b> /Citrix/In | iternalAppsWeb/                           |                 | ⊠ ☆                             | II\ □ © =                       |  |
|----------------------------------|----------------|---------------------------------------|-------------------------------------------|-----------------|---------------------------------|---------------------------------|--|
| X Most Visited 🥑 Getting Started |                |                                       |                                           |                 |                                 |                                 |  |
| Citrix <b>StoreFron</b>          | t              |                                       | СС ПО ПО ПО ПО ПО ПО ПО ПО ПО ПО ПО ПО ПО |                 |                                 | Q 🗢                             |  |
| Apps                             |                |                                       |                                           |                 |                                 | Test Student                    |  |
| All (26) Favorites (0)           |                |                                       |                                           |                 |                                 | Account Settings                |  |
| _∽_                              | 5~2            | $\checkmark$                          | $\sim$                                    | $\sim$          | $\checkmark$                    | -                               |  |
|                                  |                |                                       |                                           |                 |                                 | About                           |  |
|                                  |                |                                       |                                           | ▲■              | ≝                               | Log off                         |  |
| Access 2016                      | Access 2019    | Banner 8 access                       | Banner 9 access                           | Excel 2016      | Excel 2019                      | Gradekeeper                     |  |
|                                  |                |                                       |                                           |                 |                                 |                                 |  |
|                                  |                |                                       |                                           |                 |                                 |                                 |  |
| 4                                | \$             |                                       | 4                                         | <u></u>         | 4                               |                                 |  |
|                                  |                | alle .                                |                                           |                 |                                 | P                               |  |
| MATLAB R2014b                    | Minitab 17     | Minitab 18                            | NI Multisim 14                            | NI Ultiboard 14 | Notepad - Group A               | PowerPoint 2016                 |  |
|                                  | Statisticalare |                                       |                                           |                 |                                 |                                 |  |
|                                  |                |                                       |                                           |                 |                                 | $\sim$                          |  |
|                                  |                |                                       |                                           |                 |                                 |                                 |  |
|                                  |                |                                       |                                           |                 |                                 |                                 |  |
| P                                | Р 🛃            | Р 🛃                                   | ₽⊒                                        | ₽⊒              |                                 | <b>-</b>                        |  |
| PowerPoint 2019                  | Project 2016   | Project 2019                          | Publisher                                 | Publisher 2016  | Remote Desktop<br>Connectionp A | Remote Desktop<br>Connectionp B |  |
|                                  |                |                                       |                                           |                 |                                 | $\sim$                          |  |
|                                  |                |                                       |                                           |                 |                                 | ~                               |  |